## **COMMENT CRÉER UN COMPTE SUR LE PORTAIL PARENT**

Merci de suivre les instructions ci-dessous pour créer un compte sur le Portail Parent qui vous permettra de voir les informations scolaires de votre (vos) enfant(s) (notes, emplois du temps, présences et détails sur le comportement).

ÉTAPE 1: Cliquez sur le lien ci-dessous pour ouvrir le Portail Parent.

Des instructions sur comment naviguerle PortailParent vousserontenvoyées.

| ETAPE 2: Cliquez sur "New User?" |
|----------------------------------|
|----------------------------------|

|                            |                                      | Campus Par |
|----------------------------|--------------------------------------|------------|
| BROCKTON PUBLIC<br>SCHOOLS | Announcements                        |            |
| Parent Username            |                                      |            |
| Password                   | There are no district announcements. |            |
| Log In                     |                                      |            |
| Help                       |                                      |            |
| Log In to Campus Student   |                                      |            |
| Or Or Or New User?         | -                                    |            |
|                            |                                      |            |

ÉTAPE 3: Sur l'écran suivant, copiez et collez le code d'activation unique qui vous a été envoyé dans l'email d'inscription. Cliquez sur "Submit". *Merci de contacter l'école de votre (vos) enfant(s) si vous n'avez pas le code d'activation.* 

| Activate yo<br>you by you | our Campus Portal account by entering the activation key sent to<br>r district. |
|---------------------------|---------------------------------------------------------------------------------|
| lf you do n<br>one. ÉTAF  | ot have an activation key, please contact your district to obtain               |
| Activation K              | ey *                                                                            |
| XXXXXXX                   | xx - xxxx - xxxx - xxxx - xxxxxxxxxxxx                                          |
|                           | Submit                                                                          |
|                           | Back to Login                                                                   |

Merci de contacter l'école de votre (vos) enfant(s) si vous voyez le message d'erreur ci-dessous après que vous ayez cliqué sur "submit"

| New Use<br>Activate your<br>you by your d | <b>r?</b><br>Campus Portal account by entering the activation key sent to<br>istrict.                               |
|-------------------------------------------|----------------------------------------------------------------------------------------------------|
| lf you do not<br>one.                     | have an activation key, please contact your district to obtain                                                      |
| Activation Key                            | *                                                                                                    |
| The activa Campus Pare information.       | tion key you entered has already been used to create a<br>ent Portal account. Please contact your district for more |
|                                           | Submit                                                                                                    |
|                                           | Back to Login                                                                                                    |

**ÉTAPE 4:** La page suivante devrait avoir votre nom en haut. *Si vous voyez le nom de quelqu'un d'autre, merci de contacter l'école de votre (vos) enfant(s) pour de l'aide.* 

Ici vous allez créer votre identifiant et votre mot de passe.

Le mot de passe sera accepté une fois que la force du mot de passe atteint 100%. Votre mot de passe doit contenir des lettres majuscules et minuscules, des nombres et/ou des caractères spéciaux pour assurer sa force.

Cliquez sur "Submit".

| Welcome XXXXXX ! ETAPE 4: |      |
|---------------------------|------|
| Username *                |      |
| example@email.com         |      |
| Password *                | 0    |
|                           |      |
| Confirm Password *        |      |
|                           |      |
| Password Strength         | 100% |
|                           |      |
| Submit                    |      |
|                           |      |

**ÉTAPE 5:** Succès! Vous avez créé votre compte sur le Portail Parent. Cliquez sur "Back to Login"

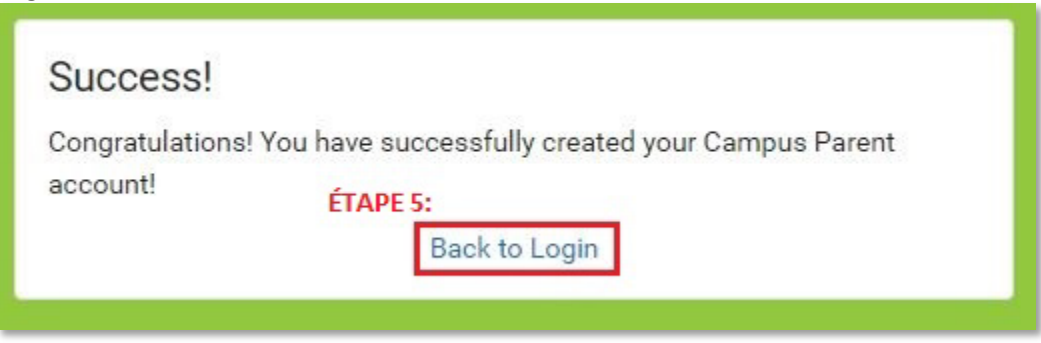

**ÉTAPE 6:** Entrez votre nouvel identifiant et votre nouveau mot de passe et cliquez sur "Login"

|                             |                                      | Campus Par |
|-----------------------------|--------------------------------------|------------|
| BROCKTON PUBLIC             | Announcements                        |            |
| ÉTAPE 6:<br>Parent Username |                                      |            |
| example@email.com           | There are no district announcements. |            |
| Password                    |                                      |            |
|                             |                                      |            |
| Log In                      |                                      |            |
| Help                        |                                      |            |
| Log In to Campus Student    |                                      |            |
| or                          |                                      |            |
| New User?                   |                                      |            |
|                             |                                      |            |
|                             |                                      |            |